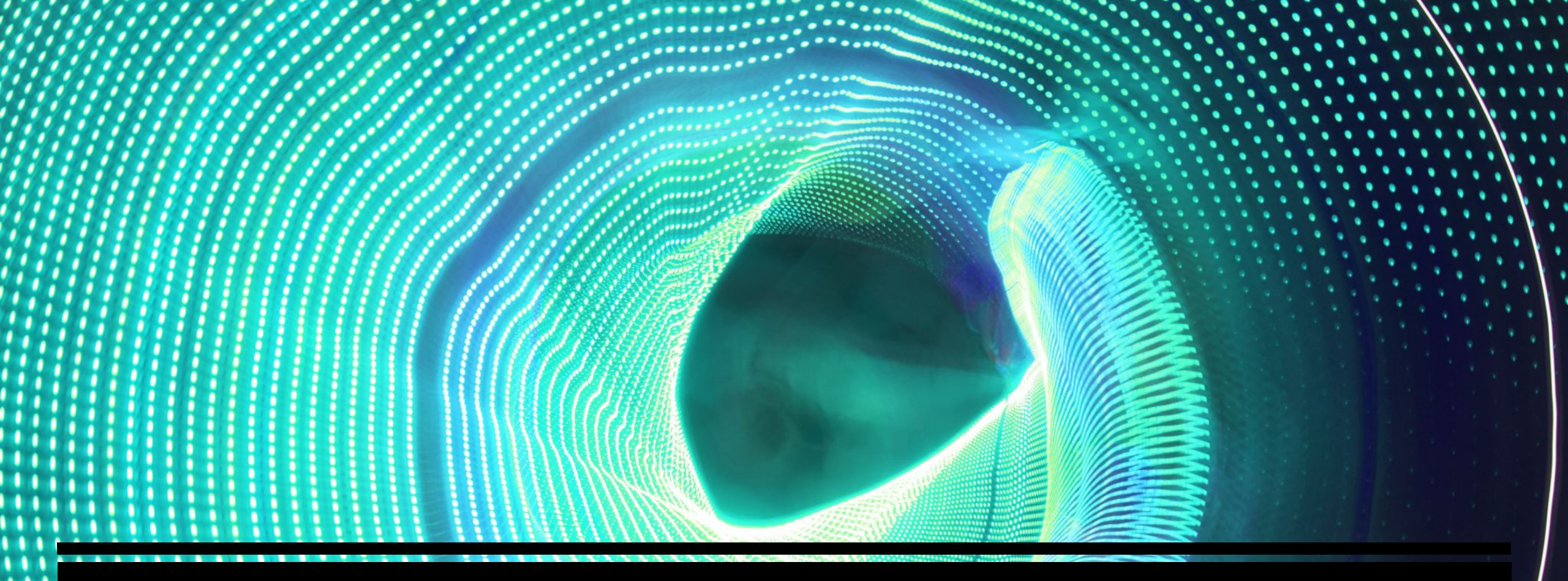

# HOW TO ACCESS GOOGLE CLASSROOM

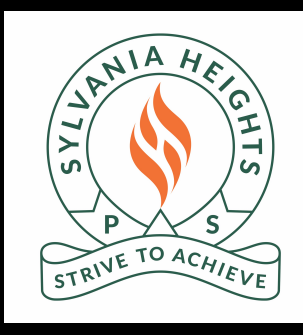

## FOLLOW THE INSTRUCTIONS TO ACCESS GOOGLE CLASSROOM VIA THE SCHOOL WEBSITE AND STUDENT PORTAL.

Step 1: Go to the school website https://sylvaniaht-p.schools.nsw.gov.au/

| Step 2: Click on student                                             | Iucation<br>MAKE A PAYMENT   ENROLMENT   NE                                                                                                    | Greelect Language V Log in A                            |
|----------------------------------------------------------------------|----------------------------------------------------------------------------------------------------|---------------------------------------------------------|
|                                                                      | Sylvania Heights Public School<br>STRIVE TO ACHIEVE - Respectful, Responsible Learners                                                                                                    | Staff portai<br>Inside the department<br>Edit this site |
| Step 3: Type in username and password that has been provided. Login. | T: 02 9522 0111 E: sylvaniaht-p.school@det.nsw.edu.au  Login with your DoE account User ID User ID Example.jane.cltizen1 Password Enter your password Enter your password?  Have trouble logging in? Help for DoE staff | Edit this page                                          |

- 🔒 🖒 🛛 Search...

Step 4: Click on 'I agree' to Conditions of Use.

Please note: if your child has logged in before this may not appear.

#### Conditions of Use

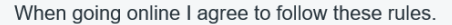

- No to looking for, reading, sending or linking to anything rude, scary or unkind
- Go to a responsible adult if I see anything rude, scary or unkind
- Tell a responsible adult about anything I receive, send or read that makes me feel uncomfortable

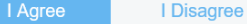

Kidspace Google Search & My bookmarks Hide Hide 💼 Home Step 5: Go the 'Learning' List name Google Q Enter your search words here... 💼 Email Search Name your custom bookmarks list here... box Oliver Library 25 Calendar Hide Create new list We need you to verify who you are to Google so that we can look łΤ at your calendars. Please select the Authorise button below. 💼 BlogEd Hide Authorise A Notifications My Blogs Change password 3 See more BlogEd content Change Colours 📧 Learning Hide 🕛 Sign Out Premier's Reading Challenge Feedback eSafety Cybersmart Kids Online Show more -Step 6: Click on 'show more'.

### Step 7: Click on G Suite (Google Apps for Education)

| 👮 Learning                          | Hide                                    |
|-------------------------------------|-----------------------------------------|
| Premier's Reading Challenge         |                                         |
| eSafety                             |                                         |
| Cybersmart Kids Online              |                                         |
| National Geographic                 |                                         |
| My School Library (Oliver)          |                                         |
| Microsoft Office 365                |                                         |
| Discovery Kids                      |                                         |
| Bridgit                             |                                         |
| NSW anti-bullying website           |                                         |
| ABC LearnOnline                     |                                         |
| Anti-bullying student survey        |                                         |
| Watch – The Upstander               |                                         |
| Adobe DoE software download         |                                         |
| G Suite (Google Apps for Education) | Welcon<br>many C                        |
| stem.T4L Learning Library           | When y<br>olivia.b<br>accoun<br>policy, |
| Show less •                         | you use<br>profile                      |
|                                     | lf your                                 |

Please note: if your child has logged in before this will not appear.

#### Google

Welcome to your new account

Welcome to your new account: olivia.blake6@education.nsw.gov.au. Your account is compatible with many Gogle services, but your education.nsw.gov.au administrator decides which services your may access using your account. For tips about using your new account, visit the Google Help Centre.

When you use Google services, your domain administrator will have access to your olivia blake@deucation.nsw gov au account information, including any data that you store with this account in Google services. You can learn more here, or by consulting your organisation's privacy policy, if one exists. You can choose to maintain a separate account for your personal use of any Google services, including email. If you have multiple Google accounts, you can manage which account you use with Google service and switch between them whenever you choose. Your username and profile picture can help you ensure that you're using the intended account.

If your organisation provides you access to the G Suite core services, your use of those services is governed by your organisation's G Suite agreement. Any other Google services that your administrator enables ("Additional Services") are available to you under the Google Terms of Service and the Google Privacy Policy. Certain Additional Services may also have service-specific terms. Your use of any services that your administrator allows you to access constitutes acceptance of applicable servicespecific terms.

Click 'Accept' below to indicate that you understand this description of how your olivia blake6@education.nsw.gov.au account works and agree to the Google Private of Service and the Google Privacy Policy.

Acce

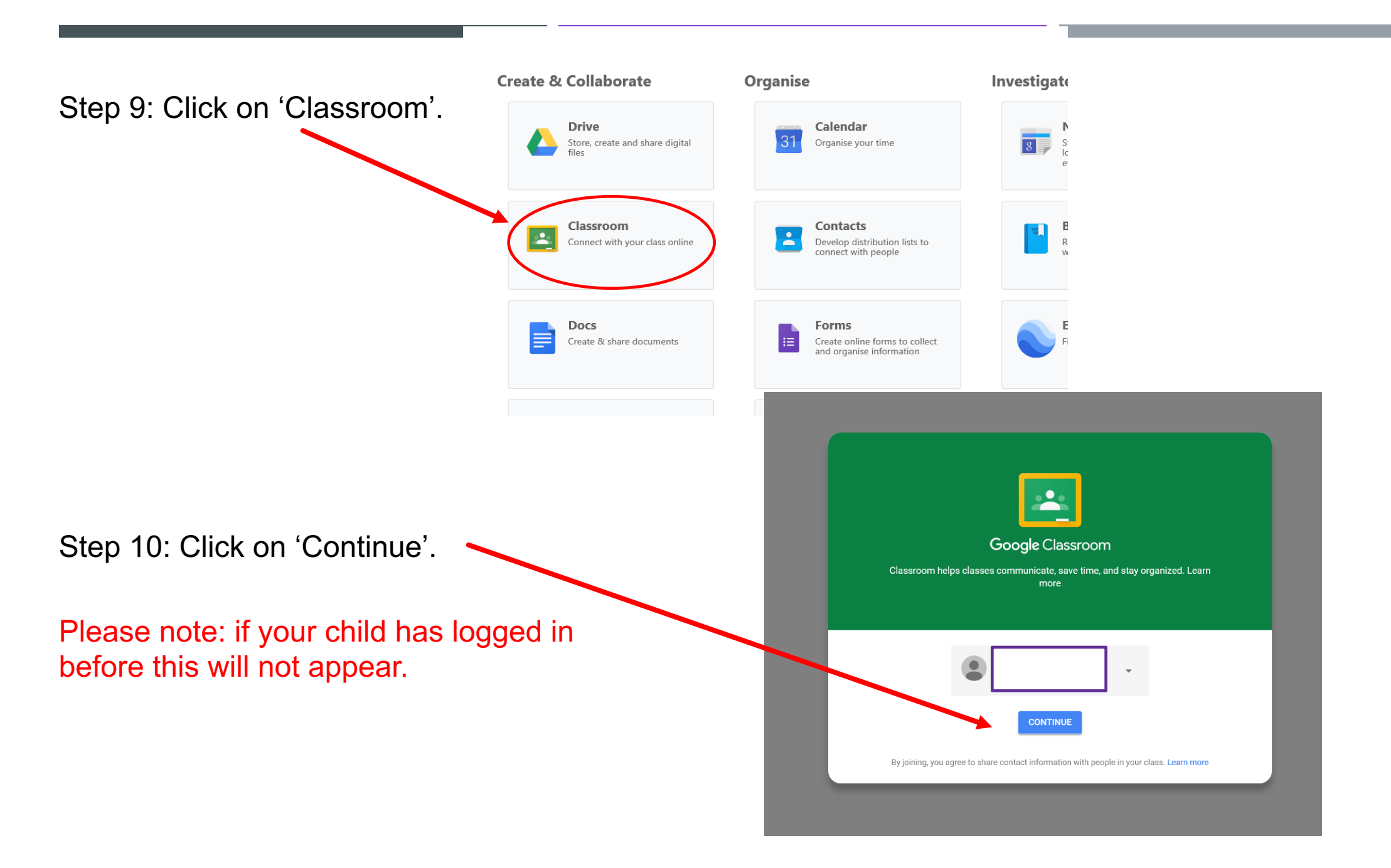

Step 11: Click on 'I'm a student'.

Please note: if your child has logged in before this will not appear.

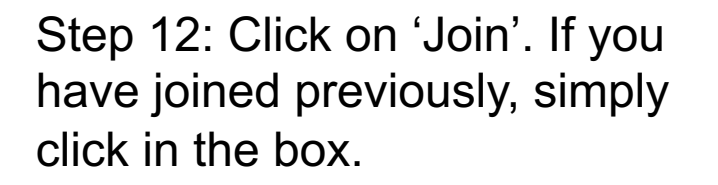

You will now be in your stream and see your class posts.

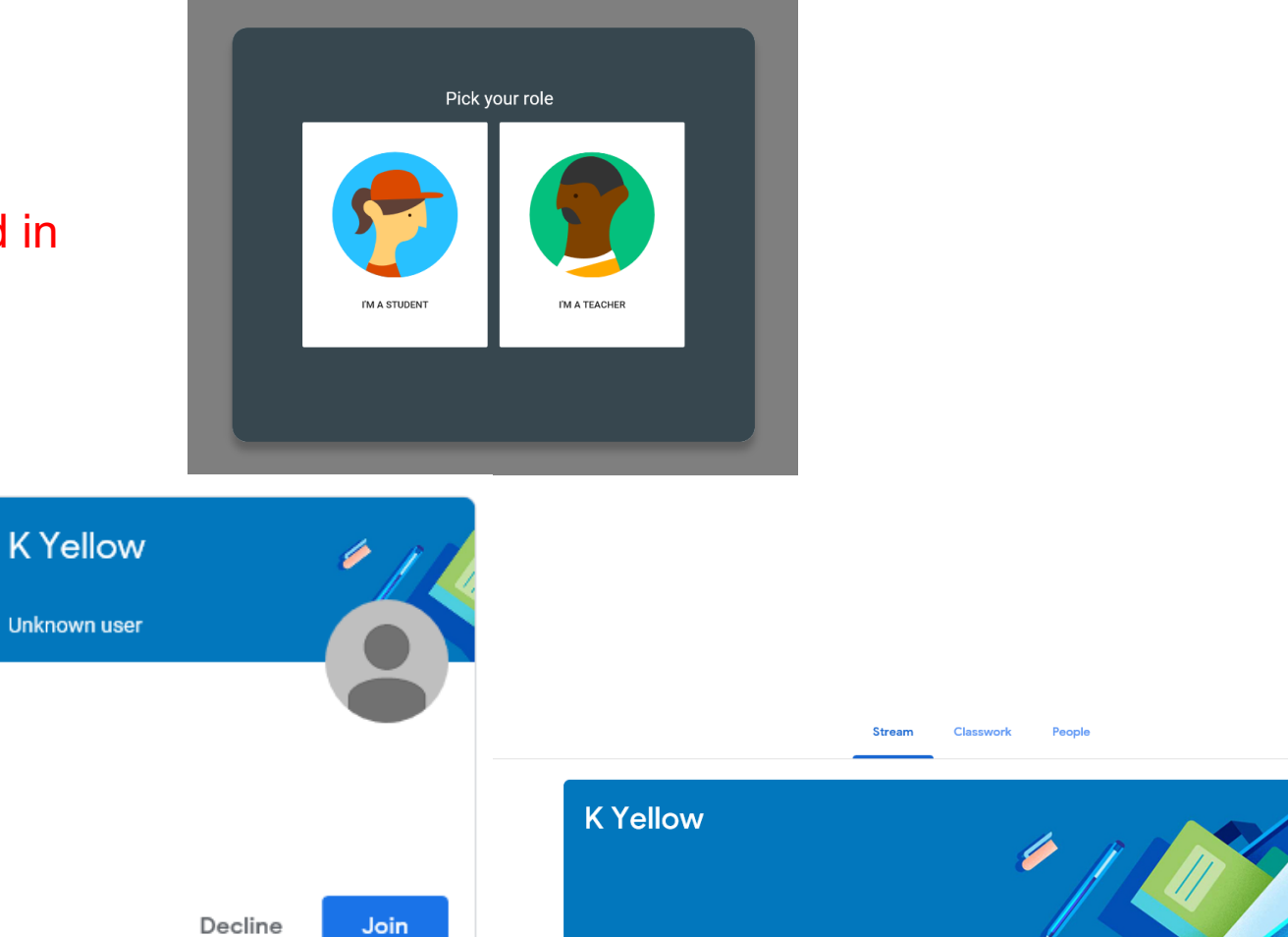

| Upcoming<br>Woohoo, no work due soon! | Share something with your class                     |
|---------------------------------------|-----------------------------------------------------|
| View all                              | View class updates and connect with your class here |